## GeoGebra Tutorial: The Symmetry Ruler

| 🖓 task6_Symmetry Ruler.ggb       |                                                        |                                                                                                    |
|----------------------------------|--------------------------------------------------------|----------------------------------------------------------------------------------------------------|
| File Edit View Options Tools     | s Window Help                                          |                                                                                                    |
|                                  | Ĵ, 44, <b>\`, ABC, 1=2</b> , ⊕,                        | <ul> <li></li> <li></li></ul> |
| - Algebra ⊠                      | - Graphics                                             | $\times$                                                                                                    |
|                                  | ⊥ III                                                  |                                                                                                    |
| ⊫ List                           |                                                        |                                                                                                    |
| - ● list1 = {0.8, 0.8, 0.8, 0.8, |                                                        |                                                                                                    |
| - ● list2 = {0.5, 0.5, 0.5, 0.5, | $ \begin{array}{ cccccccccccccccccccccccccccccccccccc$ | 2 13                                                                                                    |
| - ● list3 = {0.3, 0.3, 0.3, 0.3, |                                                        |                                                                                                    |
| ● list4 = {0.8, 0.8, 0.8, 0.8,   |                                                        |                                                                                                    |
| ● list5 = {0.5, 0.5, 0.5, 0.5,   |                                                        |                                                                                                    |
| Number                           |                                                        | 1.51                                                                                                    |
| l = 26                           |                                                        | ₫                                                                                                    |
| • w = 3                          |                                                        |                                                                                                    |
| ∋ Point                          |                                                        |                                                                                                    |
| Export, = (26.5, 3.1)            |                                                        |                                                                                                    |
| • Export, = (-0.5, -3.1)         |                                                        |                                                                                                    |
| ⊫ Segment                        |                                                        |                                                                                                    |
| - @ a = 26                       |                                                        |                                                                                                    |
| → o b = 26                       |                                                        |                                                                                                    |
| o sym = 6                        |                                                        |                                                                                                    |
| <                                |                                                        |                                                                                                    |
| Input:                           |                                                        | ٩                                                                                                    |

- 1. Input: **1=26**
- 2. Input: **w=3**
- 3. Input: Sequence[Segment[(i,w-0.8),(i,w)], i, 0, 1] Thickness=2, Color=Black, Layer=1
- 4. Input: Sequence[Segment[(i,w-0.5),(i,w)], i, 0, 1, 0.5] Thickness=2, Color=Black, Layer=1
- 5. Input: Sequence[Segment[(i,w-0.3),(i,w)], i, 0, 1, 0.1] Thickness=1, Color=Red, Layer=0
- 6. Input: Reflect[list1, xAxis]
- 7. Input: Reflect[list2, xAxis]
- Input: a=Segment[(0,w),(1,w)] Thickness=2, Color=Black
- 9. Input: **b=Segment[(0,-w),(1,-w)]** Thickness=2, Color=Black
- Input: sym=Segment[(1/2,w), (1/2,-w)]
   Thickness=3, Color=Blue, Layer=3
- 11. Input: **"13**" (Move the text to the right place.)
- 12. Input: **RotateText["13"**, **180°**] (Move the text to the right place.)
- 13. Create the other similar texts. Move them to the right places carefully.
- 14. Input: **Export 1= (1+0.5, w+0.1)** (Hide the point.)
- 15. Input: **Export 2= (-0.5, -w-0.1)** (Hide the point.)
- 16. Hide the grid and axes. Export the Graphics View (1:1) to Clipboard. Paste it into Microsoft Word.